## Paso a paso para activar tu

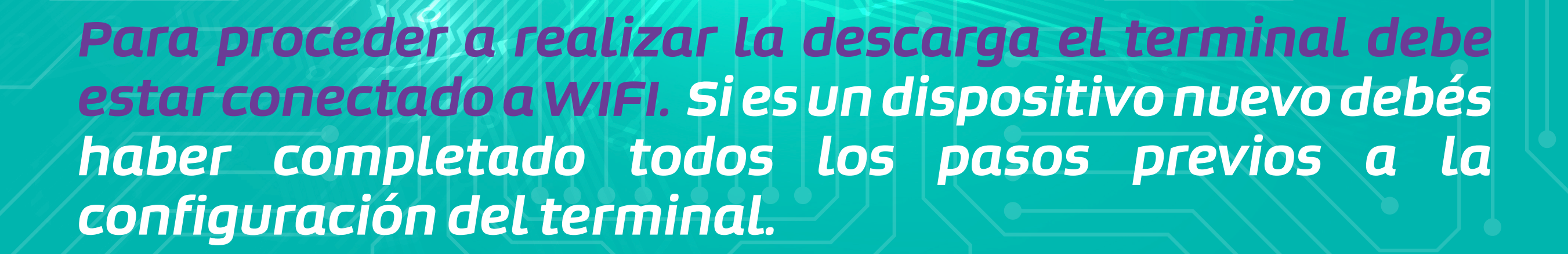

kölbi

Ingresá a "Configuración"

| 5:07<br>Vie. 15 de Diciembre              | Sin datos               |
|-------------------------------------------|-------------------------|
|                                           |                         |
|                                           |                         |
| G                                         | Ŷ                       |
| Galería GetApps                           | Navegador Mi Música     |
| GMQ<br>ACC<br>Rance<br>Rance<br>Bay Store | Tamas Mi Video          |
|                                           |                         |
| Centro de Seguridad<br>juegos             | Configuración Limpiador |
|                                           |                         |
|                                           |                         |

2 Activá el interruptor "usar eSIM"

Xiaomi

| 5:01 PM 🗘 🌣 🖹 …                                                          | × 💷 +                                 |
|--------------------------------------------------------------------------|---------------------------------------|
| $\leftarrow$                                                             |                                       |
| Tarjetas SIN<br>móviles                                                  | ∕I y redes                            |
| 1<br>No hay tarjeta<br>No establecido                                    | 2<br>No hay tarjeta<br>No establecido |
| SIM para Ilamadas                                                        | 6                                     |
| 1                                                                        | 2                                     |
| SIM de datos                                                             | 2                                     |
| AJUSTES<br><b>Datos móviles</b><br>Permitir a este dispositiv<br>móviles | o utilizar datos                      |
| Usar eSIM                                                                |                                       |
| -                                                                        |                                       |

## **B**Dale "aceptar"

| 12:48 AM 🖻 🌻 🌣               | <b>(1)</b> |
|------------------------------|------------|
| <del>~</del>                 |            |
| Tarjetas SIM y ro<br>móviles | edes       |

## 4 Ingresá al menú "Administrar eSIM"

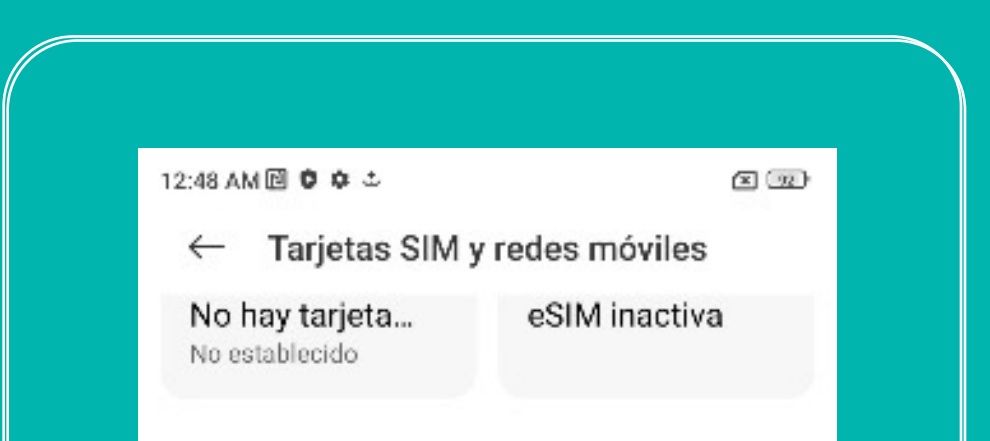

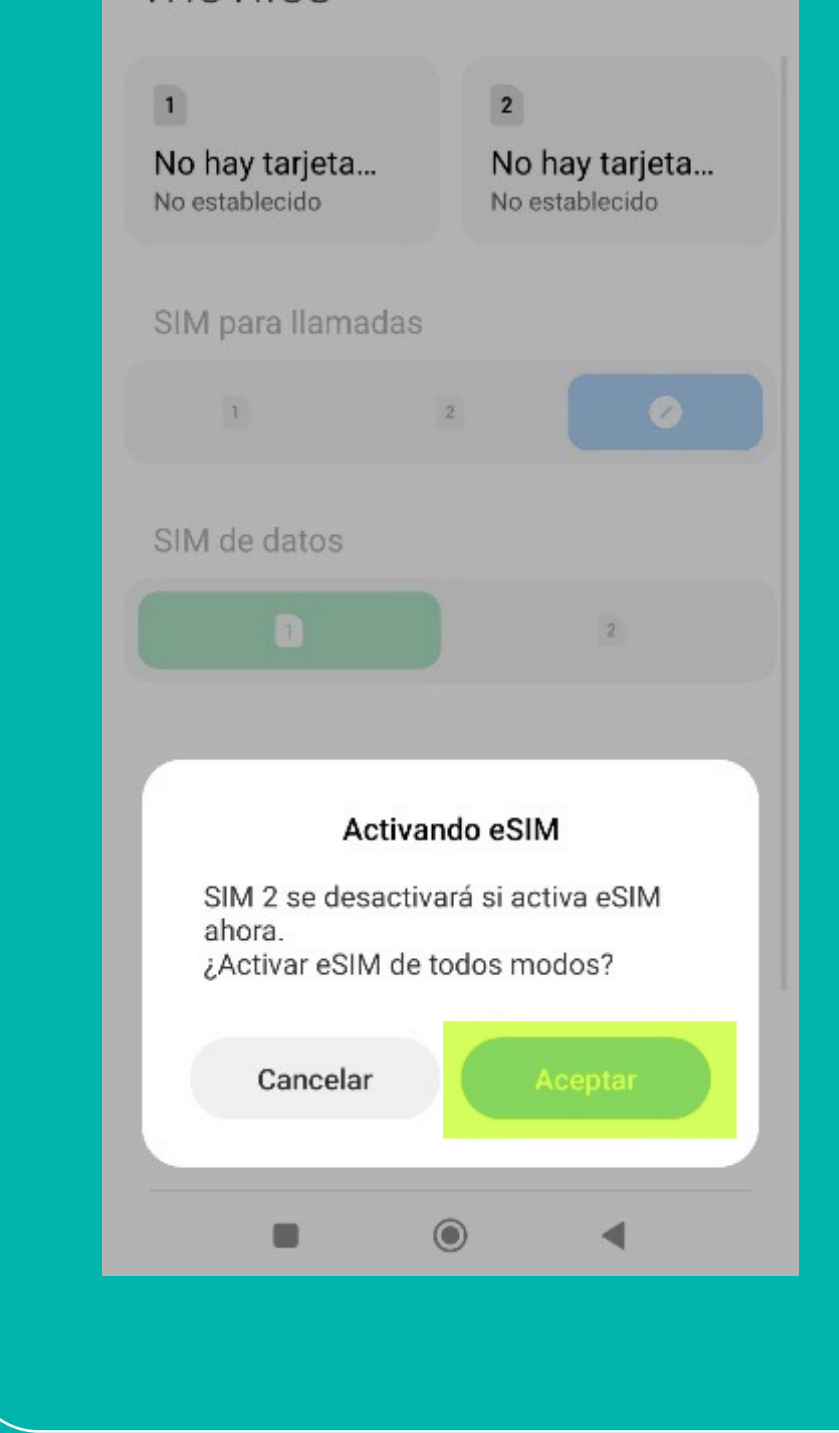

**5** Luego seleccioná "Agregar eSIM"

| 5:02 PM 🛡 🌣 🖹 \cdots | × 🔳 4 |
|----------------------|-------|
| $\leftarrow$         | 0     |
| Gestionar eSIM       |       |
|                      |       |

| 1                                                           | 2                  | 0     |   |
|-------------------------------------------------------------|--------------------|-------|---|
| SIM de datos                                                |                    |       |   |
|                                                             |                    | 2     |   |
| AJUSTES<br>Datos móviles<br>Permitir a este disp<br>móviles | ositivo utilizar t | latos |   |
| Usar eSIM                                                   |                    |       |   |
| Administrar eS                                              | M                  |       | > |
| Ajustes avanza                                              | dos                |       | > |
|                                                             |                    |       | - |

6 Para finalizar, realizá el escaneo de tu código QR para agregar la eSIM. Una vez añadida, verás que la eSIM ya estará en servicio.

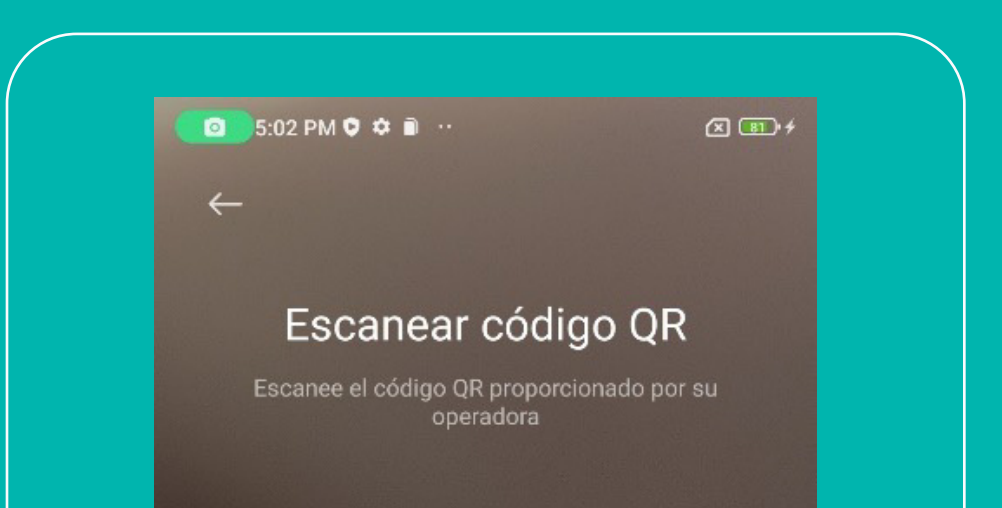

Agregar manualmente en su lugar

 $\odot$ 

1

Galería

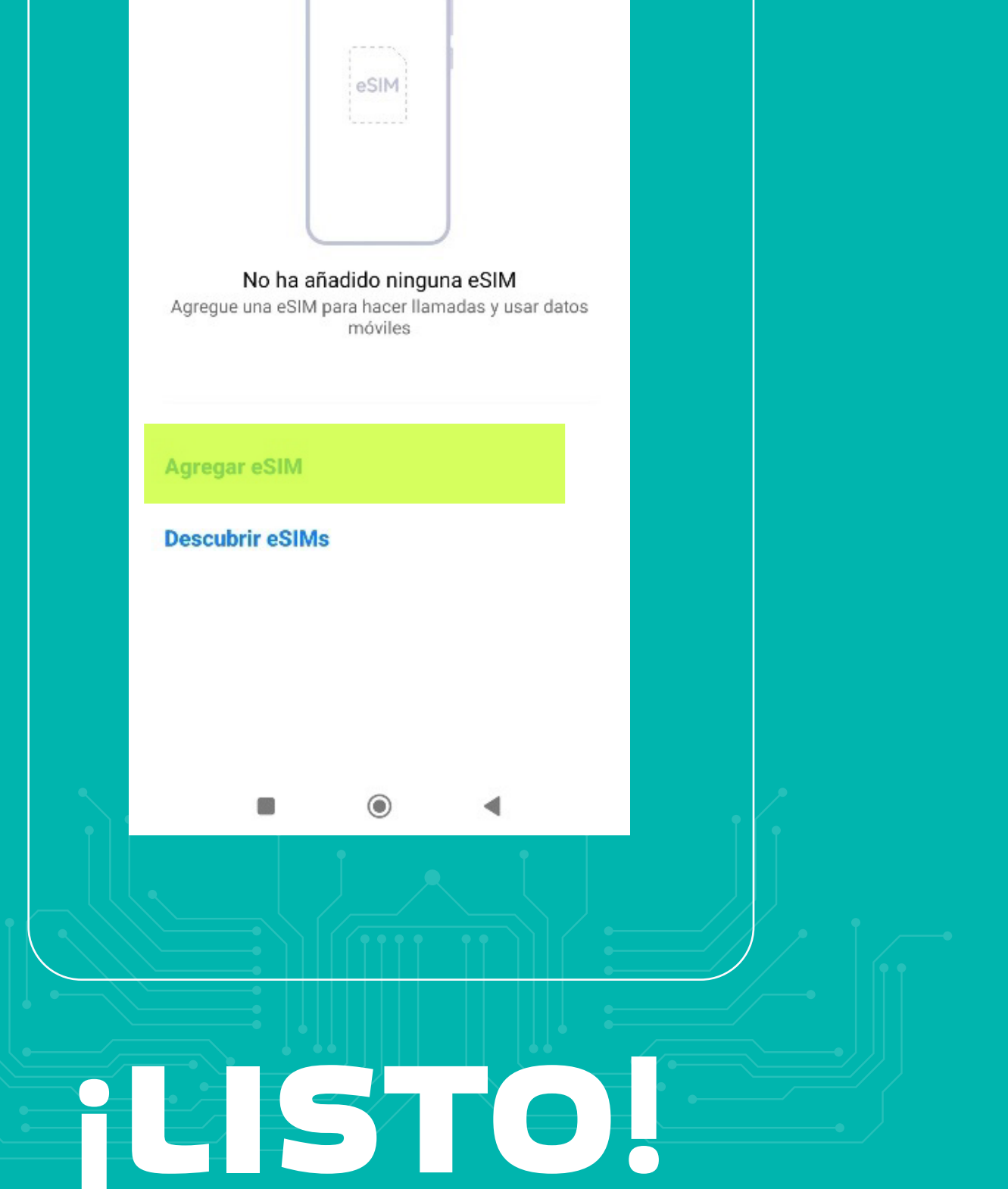

Así de fácil podés configurar tu eSIM kölbi en tu Xiaomi.

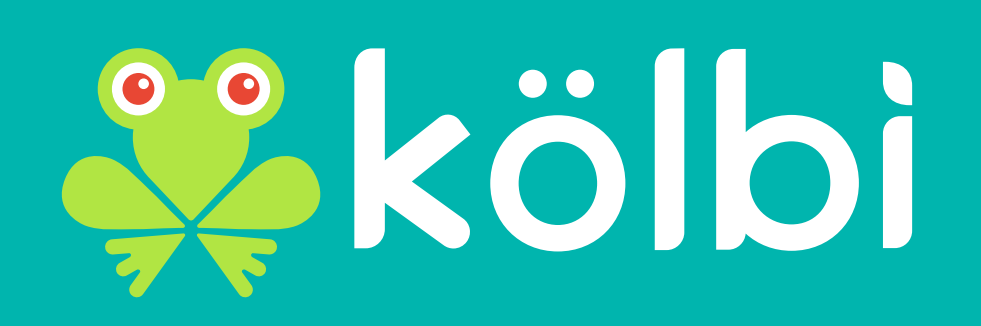